## فرآیند درخواست ایمیل دانشگاهی و پیگیری آن:

الف- فرآيند درخواست ايميل دانشگاهي :

- ۱. مراجعه به وبسایت دانشگاه علوم پزشکی کرمانشاه به آدرس kums.ac.ir
- ۲. کلیک بر روی آیکن دانشجویان و یا اساتید برای ورود به صفحه خدمات الکترونیک آنها

| 🕐 دانشگاه علوم پزشکی و خدمات بیدا 🕐                                                                                                    | -        | ٥                | ×   |
|----------------------------------------------------------------------------------------------------|----------|------------------|-----|
|                                                                                                    | 和 ☆      | 0                | : ( |
| 👯 Apps 💁 Websites & Domai 🧿 New Tab 💁 Piesk Onyx 17.8.11 😵 office kums.ac.ir 🝳 Deep English                                                                                                    |          |                  |     |
| رباره ما حوزه ریاست • نهاد رهبری معاونتها • دانشکده ها • پژوهشکده هاومراکزتحقیقاتی • کتابخانه مرکزی بیمارستانها • شبکه ها •                                                                                                    | S        | *                | •   |
|                                                                                                    | ير با ما | تماه             |     |
|                                                                                                    |          |                  | 4   |
|                                                                                                    |          | 4                |     |
|                                                                                                    | -        | -                |     |
| CHORACTER A CONSTRUCTION CONSTRUCTION CONSTRUCTURA CONSTRUCTURA CONS                                                                                                    |          | 247              |     |
| a sie dieden en sati abert allest                                                                                                    | AU.      | 4                |     |
|                                                                                                    |          |                  |     |
|                                                                                                    | 4        | $\triangleright$ |     |
| Color Creation Control of Color Control of Color Color | 491      |                  |     |
|                                                                                                    |          |                  |     |
|                                                                                                    |          |                  |     |

۳. کلیک بر روی درخواست ایمیل دانشگاهی

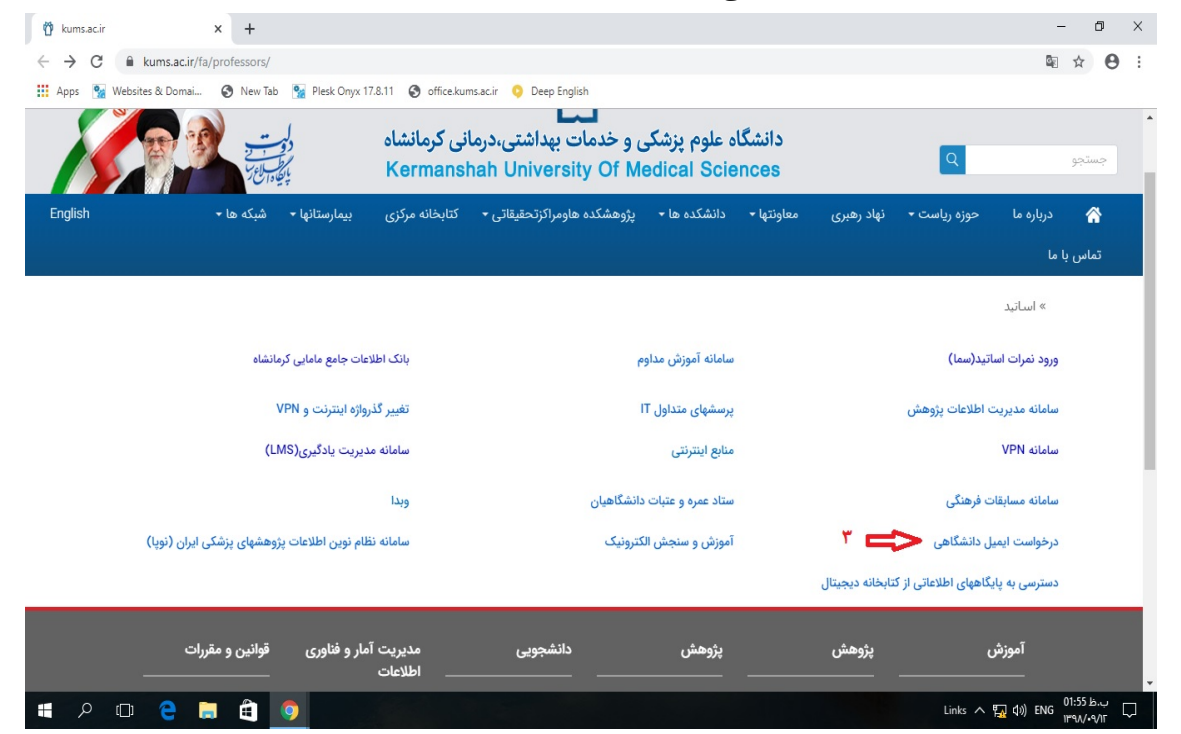

۴. کلیک بر روی فرم الکترونیکی درخواست ایمیل دانشگاهی

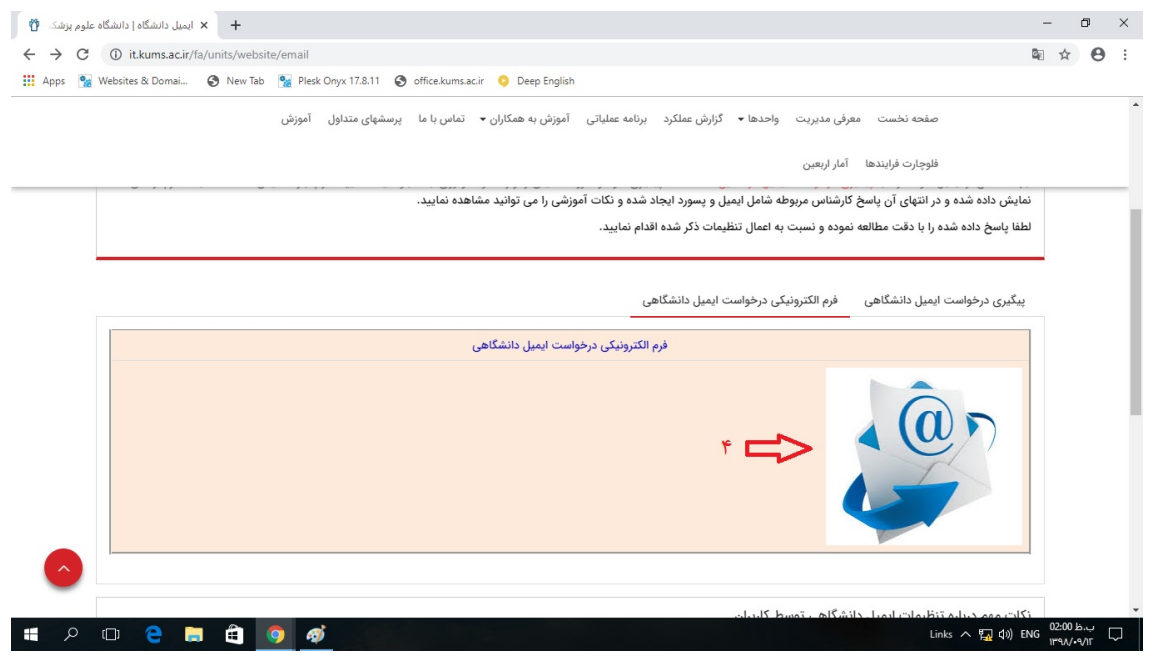

۵. در فرم نمایش داده شده هر درخواست کننده قسمت(پنل) مشخصات فردی (شماره ۵) را تکمیل
نموده و با درنظر گرفتن اینکه هیئت علمی، پژوهشگر و یا دانشجو است یکی از پنل های ۲ یا ۳ و
یا ۴ را تکمیل و مدارک خواسته شده را نیز پیوست نماید.

|   |                       | ų.             |
|---|-----------------------|----------------|
| ~ |                       | 1) مشخصات فردی |
|   | Name:                 | نام:           |
|   |                       |                |
|   | Family Name:          | نام خانوادگی:  |
|   |                       |                |
|   | شماره همراه (mobile): | کد ملی:        |

۶. ارسال فرم توسط کاربر و دریافت کد پیگیری.

## ب- پیگیری فرم ارسال شده

- ۱. انجام مراحل ۱ تا ۴ فرآیند درخواست ایمیل جهت ورود به پنجره درخواست ایمیل
  - ۲. کلیک روی عنوان پیگیری درخواست ایمیل دانشگاهی (۱)
    - ۳. وارد کردن کد پیگیری (۲) و کلیک روی جستجو

پیگیری درخواست ایمیل دانشگاهی فرم الکترونیکی درخواست ایمیل دانشگاهی

| شماره بیگیری م مستحو                                                                                                    |
|----------------------------------------------------------------------------------------------------|
| $\widehat{\mathbf{T}}$                                                                                                    |
|                                                                                                    |
| کات مهم درباره تنظیمات ایمیل دانشگاهی توسط کاربران<br>                                                                                                    |
| ·پس از ورود به ایمیل خود، در مسیر زیر یک ایمیل پشتیبان برای بازیابی پسورد فراموش شده ثبت نمایید:                                                                                                    |
| Settings - Account Settings - تب User – گزینه Backup Email Address                                                                                                    |
| ر صورت تغییر پسورد ایمیل خود، پسورد جدید می بایست دارای حداقل 8 کاراکتر و شامل حروف بزرگ و کوچک، کاراکتر(نشانه ها) و اعداد باشد.                                                                                                    |
| . با اعمال تنظیمات در مسیر زیر ، یک نسخه از 🛚 هر ایمیل ارسالی به ایمیل دانشگاهی شما، توسط ایمیل دیگری که شما معرفی می کنید، دریافت می گردد:                                                                                                    |
| forwarding - محمول تربي Settings - Account Settings                                                                                                    |
| ک، در صورت دریافت ایمیل های ناشناس که دربرگیرنده پیامی مبنی بر پایان یافتن اکانت شماست، از کلیک روی لینک معرفی شده و ورود اطلاعات ایمیل خود در آن لینک خودداری نمایید. جهت بررسی<br>ی توانید ایمیل را به آدرس: info@kums.ac.ir ارسال (forward) نمایید. |
| ۰. برای بلاک (block) کردن ایمیلهای دریافتی، پس از انتخاب ایمیل مورد نظر، از تب actions گزینه Block Sender را انتخاب کنید سپس در همان تب actions ، عنوان mark، و گزینه spam را انتخاب                                                                   |

۴.در صفحه نمایش داده شده ابتدا فرم ارسالی کاربر مشاهده می شود و در زیر آن پاسخ به درخواست کاربر قرار دارد.